## amendo

# **QUICK GUIDE**

#### Amendo Terminaler (Frittstående) v.2.0

### **Teknisk support**

For hjelp vedrørende terminalfunksjoner og ved tekniske problemer, kontakt Amendo Support på tlf. +47 21 53 80 00 eller support@amendo.no

https://support.amendo.no

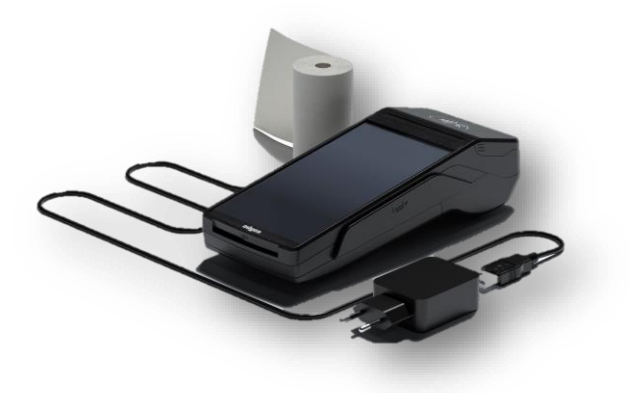

#### Kommunikasjon.

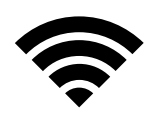

Terminalen støtter både trådløst bredbånd/WiFi og mobilt nett over 4G.

Vi anbefaler at du konfigurerer Terminalen på ditt eget trådløse WiFi-nettverk for optimal ytelse. Den innebygde 4G-mobilkommunikasjonen fungerer som en backup hvis WiFi-signalet ikke er tilgjengelig, eller som hovedkommunikasjon når du er på farten.

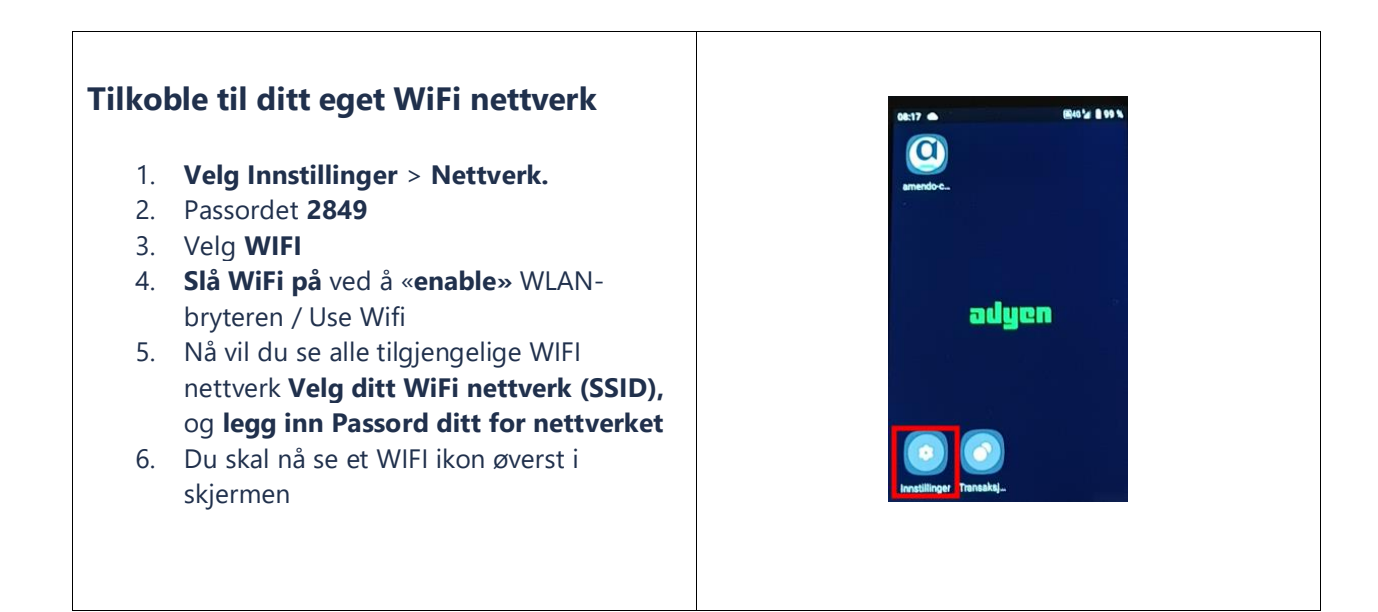

| Kjøp / Betaling    | Slik utfører du en betaling med et kreditt- eller debetkort eller NFC-<br>lommebok fra en frittstående terminal:                                          |         |
|--------------------|----------------------------------------------------------------------------------------------------|---------|
|                    | 1. Trykk på « <b>Payment</b> ».                                                                                                    |         |
|                    | 2. Angi transaksjonsverdien og bekreit<br>3. Gi terminalen til kunden, slik at de kan fullføre betalingen                                                 |         |
|                    | <ol> <li>Grieffinhalen fil kunden, sik at de kan fulligte betalingen.</li> <li>Kunden presenterer kortet eller enheten sin med NFC-brikken til</li> </ol> |         |
|                    | terminalen og følger instruksionene på terminalen for å fullføre                                                                                          | Payment |
|                    | betalingen, og for kvittering                                                                                                    |         |
|                    |                                                                                                    |         |
| Avbryt en pågående | Før en betaling er ferdig behandlet, kan du prøve å kansellere den:                                                                                       |         |
| betaling           | 1. På terminalen, velg <b>Avbryt-tasten</b> på skjermen.                                                                                                  | ×       |
|                    | Hvis avbryteforsøket er vellykket, viser terminalen en Avbrutt-melding på                                                                                 |         |
|                    | displayet.                                                                                                    |         |
| Tips               | Hvis Tips er aktivert for kontoen din, vil terminalen be om et tips for hver                                                                              |         |
|                    | 1 Start betalingen og skriv inn transaksionsverdien som vanlig                                                                                            |         |
|                    | Terminalen viser en melding som snør kunden om de vil legge til et                                                                                        |         |
|                    | tins                                                                                                    |         |
|                    | 2 Gi terminalen til kunden, slik at de kan velge et tinsalternativ, angi et                                                                               |         |
|                    | beløp eller avslå å gi et tips.                                                                                                    |         |
|                    | 3. Transaksjonen følger deretter normal flyt, og kjøperen følger                                                                                          | Payment |
|                    | instruksjonene på terminalen for å fullføre betalingen                                                                                                    |         |
| Rapport/Oppgjør    | Rapport sendes ut på e-post til personene som er registret på terminalen i din                                                                            |         |
|                    | bedrift, en gang hver uke, samt en samlet rapport pr. Måned.                                                                                              |         |
|                    | Ønsker du f.eks. en <b>daglig rapport</b> kan du trykke på <b>Transaksjoner</b> for å åpne                                                                | 0       |
|                    | Betalingsmenyen. Under Totalbeløp (passord 4834) ser du summen siden                                                                                      |         |
|                    | tilbakestilling av rapporten. Du kan veige a <b>skrive ut</b> og/eller                                                                                    |         |
|                    | <b>Oppgiør</b> går automatisk, og det er ikke bebou for manuell                                                                                           |         |
|                    | <b>Oppgjøl</b> gal automatisk, og det er ikke benov for manden                                                                                            |         |
|                    | avstemming av terminalen.                                                                                                    |         |
| Sla pa/av terminal | rykk og hold inne strømknappen til skjermen slas pa. Koble om nødvendig terminalen til en strømforsyning for å lade batteriet. (Når                       |         |
|                    | det er koblet til en strømforsyning, lades batteriet. Et ikon øverst på                                                                                   |         |
|                    | displayet indikerer batteriladenivået)                                                                                                    |         |
|                    | Trykk og hold inne strømknannen til en dialoghoks vises, og hekreft at                                                                                    |         |
|                    | du vil slå av terminalen.                                                                                                    |         |